保護者 様

佐賀市立鍋島中学校 校 長 貞包 浩洋 情報教育担当

一人一台の学習用パソコンを使用した家庭でのオンライン学習の準備のお願い

- I インターネット接続(Wi-Fi 等)のテスト
- Ⅱ Teams へのログインテスト (Teams:オンライン学習用ソフト)

向春の候、保護者の皆様におかれましては、益々ご健勝のことと存じます。また、日頃より、 本校の教育活動にご理解とご協力をいただいておりますことに心より感謝申し上げます。

現在、学習用パソコンを使用した家庭でのオンライン学習の準備を進めています。

本日、生徒に学習用パソコンを持ち帰らせていますので、<u>下記の手順にしたがって準備をお願い</u> します。

<u>2月7日(月)は学習用パソコンを、忘れずに持って登校するようにお願いします。その際には、</u> 再度タオルに包んで持ってくるようにお願いします。

なお、家庭でのオンライン学習を、ご家庭のインターネット接続済のパソコンや保護者様のスマ ホ等で実施する場合は、学習用パソコンは持ち帰ってはおりません。

記

 A 家庭でのオンライン学習を、学習用パソコンを使用して、ご家庭のインターネット接続 (Wi-Fi 等)の環境で実施する場合は、次のⅠ、Ⅱの準備をお願いします。
 Ⅰ インターネット接続(Wi-Fi 等)のテスト
 Ⅱ Teams へのログインテスト
 B 家庭でのオンライン学習を、ご家庭のインターネット接続済のパソコンや保護者様のスマホ

等で実施する場合は、Ⅱの準備をお願いします。

- Ⅱ Teams へのログインテスト
- I インターネット接続(Wi-Fi等)のテスト
  - 1 パソコンの電源を入れます。
  - ご家庭に Wi-Fi の環境がある場合はパソコンの右下に 
    グリックします。

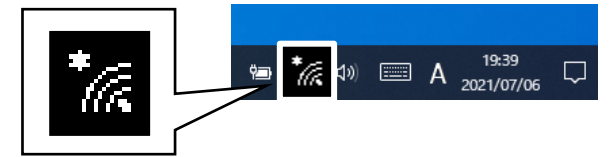

ネットワーク名が表示されますので、ネットワーク名 (SSID) とパスワードを入力します。
 [ネットワーク名 (SSID) とパスワードについては裏面を参照してください。]

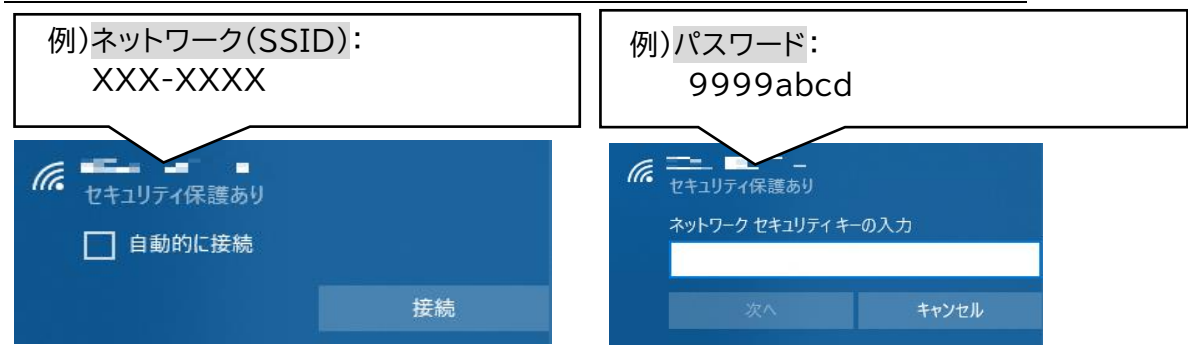

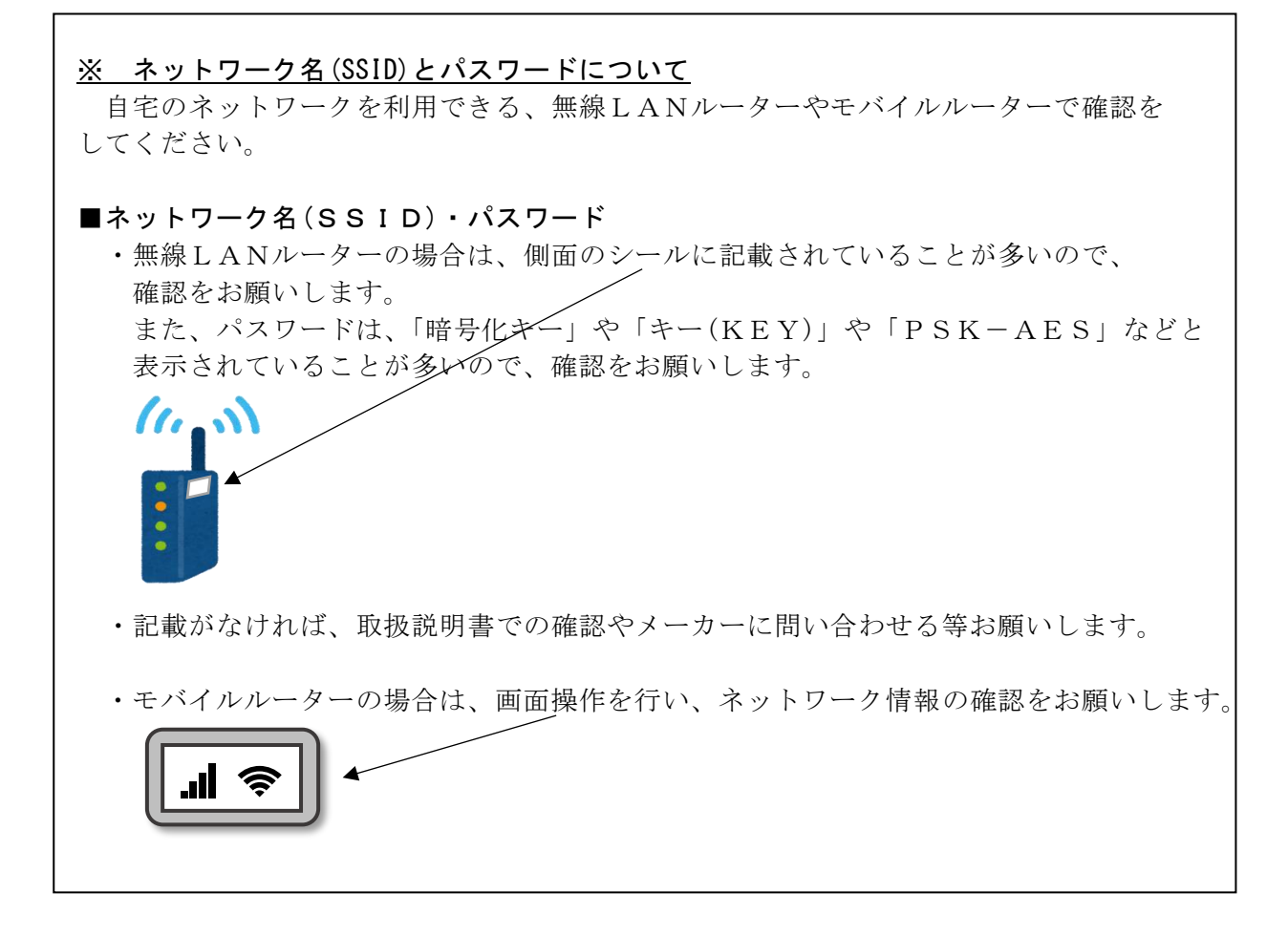

4 下記のアイコンをクリックして、インターネット検索ができるか確認してください。 (どちらでも構いません)

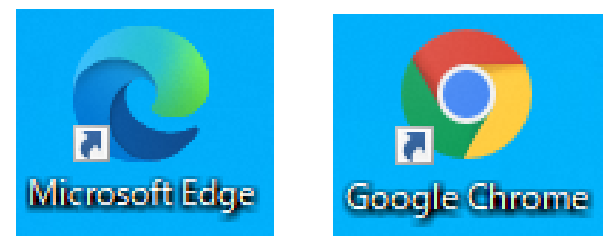

- I Teams へのログインテスト
  - 1 学習用パソコンを使用する場合、または、ご家庭のパソコンに Teams がインストールされて いる場合は、学校で使用している I D とパスワードを入力してログインテストを行ってくださ い。
  - 2 ご家庭のパソコンに Teams がインストールされていない場合は、「teams ダウンロード 無料」と検索して、ダウンロードしてから、学校で使用しているIDとパスワードを入力してログインテストを行ってください。